# 第四届全国大学生电化学测量技术竞赛 安全培训平台操作指南

#### 一、软件环境要求

#### 1、连网状态下使用。

2、操作系统: WIN 7 或 WIN10(暂不支持 XP、MAC、OS 系统)。

3、最低电脑配置:

CPU: Intel i5 8代以上处理器 或 AMD同等性能处理器(含以上)

内存: 8GB 以上

独立显卡: GTX750以上

显存: 2GB以上

硬盘: 100G以上SSD固态硬盘

操作系统: win7/win10/win11

#### 推荐配置

CPU: Intel i5 11代处理器 或 AMD同等性能处理器(含以上)
内存: 16GB 以上
独立显卡: GTX1060以上
显存: 4GB以上
硬盘: 200G以上固态硬盘+1T机械硬盘
操作系统: win7/win10/win11

#### 二、注意事项

1、360杀毒、电脑管家:软件部署前建议退出该杀毒软件。

- 2、金山毒霸、2345 杀毒:软件部署前必须卸载该杀毒软件。
- 3、关闭电脑防火墙。

### 三、下载安装流程

1、进入竞赛官网(ecmt.cteic.com),点击"实验安全培训"(推荐浏览器 360、火狐、谷歌),输入账号、密码和验证码登录。账号为ECMT+手机号(如 ECMT13300001234),初始密码与账号相同,请登录后修改密码,并妥善保存,若忘记密码,请进入答疑群,联系管理员。

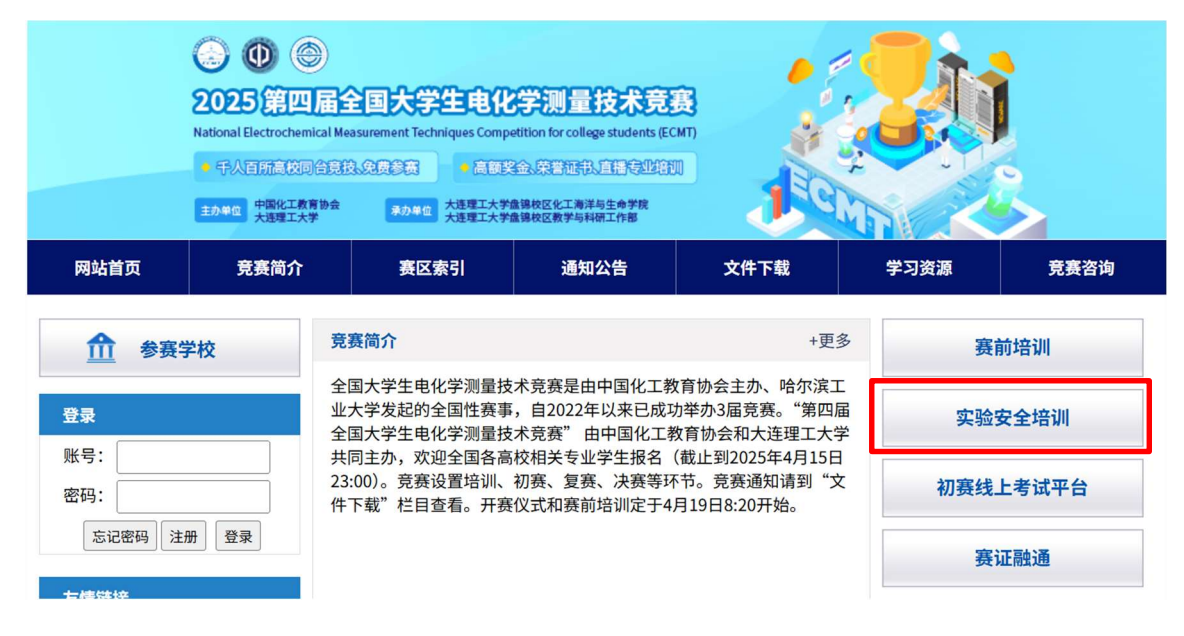

| × あ   ●   ■ あ 金村を安全部0平6 × +  |      |       |           |     | - | ø ×    |
|------------------------------|------|-------|-----------|-----|---|--------|
| ← → ♂ ☎ new.oberyun.com/dbgs |      |       |           | 電 ☆ | 4 | 光成更新 : |
| 2025第四届全国大学                  | 学生电イ | 化学测量技 | 术竞赛安全培训平台 |     |   |        |
|                              |      | 用户登录  |           |     |   |        |
|                              |      |       |           |     |   |        |
|                              |      |       |           |     |   |        |
|                              |      | 3019  |           |     |   |        |
| 7 11 5 5 6 6 6 6 5 5 6       |      | 8 A   |           |     |   |        |
|                              | /    |       |           |     |   |        |
|                              |      |       |           |     |   |        |

2、在学习首页,可以看到"**2025 第四届全国大学生电化学测量技术竞赛安全培训**"课程,点击 "立即进入",进入课程界面,分为基础安全和电化学测量安全两个部分,培训内容是看视 频和做题。

|                                               | 音尔软件<br>ier Software | 课程中心                                                                                    | 学习中心        |      |
|-----------------------------------------------|----------------------|-----------------------------------------------------------------------------------------|-------------|------|
| 290000<br>290000<br>(187964061058)<br>79.4000 |                      | 选调                                                                                      | 大厅          | 2020 |
| ▲ 学习首页                                        | 【课程                  |                                                                                         | ŲS          | -    |
| □ 考试中心                                        |                      | 2024第三届全国大学生电化学测量                                                                       | 技术竞赛安全培训    |      |
| 自 课程学习                                        |                      | 2799 2799 72%                                                                           | 立即进入 ③      |      |
| ■ 仿真学习                                        |                      | ◎ 结束时间 2024-12-31                                                                       |             |      |
| <i>《</i>                                      |                      | 过氧化工艺安全培训<br>40% ##<br>0%<br>● 结束时间 2024-10-31                                          |             | •    |
|                                               |                      | <ul> <li>化工设备检维修技能包-换热设备机</li> <li>10%</li> <li>6%</li> <li>6点末的间 2024-10-31</li> </ul> | ☆ 単修 立路磁入 ⊙ | ×    |

3、安全仿真练习:

(1) 进入软件练习页面后, 第一步安装软件运行平台, 初次使用软件网站会提示没有安装 运行平台, 点击"**下载链接安装**"下载运行平台。

|                                                                                                    |                                           | WIT T-C                    | >                                                                  |                                                                                                    | 学习中心                                           |                                        | Ω.         | 学生03 退出               |
|----------------------------------------------------------------------------------------------------|-------------------------------------------|----------------------------|--------------------------------------------------------------------|----------------------------------------------------------------------------------------------------|------------------------------------------------|----------------------------------------|------------|-----------------------|
| 2 0                                                                                                    | 坊真练习: 🔦                                   |                            | 文件                                                                 |                                                                                                    |                                                |                                        |            | 國國利義                  |
|                                                                                                    |                                           | 1                          |                                                                    | .4                                                                                                    | 最新版本 /                                         |                                        |            |                       |
| 学生03                                                                                                    |                                           |                            | \$2641D                                                            | 3711                                                                                                    | 当前网速                                           | 961 kb/s                               | 软件描述GC     |                       |
| 个人中心                                                                                                    |                                           |                            | 最大并发数<br>而見。                                                       | 不用                                                                                                    | 每小宫带                                           | 不破                                     |            |                       |
|                                                                                                    |                                           |                            | -                                                                  |                                                                                                    | Ricklein Turni                                 |                                        |            |                       |
| ▲ 学习論页                                                                                                    |                                           | 114                        |                                                                    |                                                                                                    |                                                |                                        |            |                       |
| ☞ 考试中心 8                                                                                                    | 行环境检测                                     |                            |                                                                    |                                                                                                    |                                                |                                        |            | ()                    |
| -                                                                                                    |                                           |                            |                                                                    |                                                                                                    |                                                |                                        |            |                       |
| 自 课程学习                                                                                                    | (                                         |                            |                                                                    |                                                                                                    |                                                |                                        |            |                       |
|                                                                                                    | -                                         |                            |                                                                    |                                                                                                    |                                                |                                        |            |                       |
| ■ 仿真学习                                                                                                    |                                           | · ·                        | 的遗生学问答考虑                                                           | Net 111-06-7528864218                                                                                                    | 449741                                         | NED.                                   |            |                       |
| ■ 仿真学习                                                                                                    | 未安装!                                      | [操作                        | 前请先关闭杀毒转<br>真平台未到装点。                                               | (件)以免深闇安<br>由此处下载安装!                                                                                                    | 某软件】 ① <del>《已</del> 经                         | 装?                                     |            |                       |
| ■ 仿真学习<br>《地研学习                                                                                                    | 未安装!                                      | 「漫作<br>直担仿                 | 前请先关闭杀毒时<br>真平台未到装点;                                               | y件。以免探嗣安<br>s此处下载安装!                                                                                                    | 装软件】 ① 教司委                                     | 業?                                     |            |                       |
| ■ 仿真学习<br>② 培训学习                                                                                                    | 未安装!                                      | [操作 虚拟伤                    | 前请先关闭杀毒等<br>直平台未到装点。                                               | 》件。以免议删安登<br>击此处下载安装!                                                                                                    |                                                | 裳?                                     |            |                       |
| - (5月学习<br>2 - 1801学习<br>                                                                                             | <b>未安装!</b><br>次件项目列表<br>序号               | (操作<br>虚拟仿                 | 前请先关闭杀毒击<br>真平台末3 裝 点<br>次数(次)                                     | 收件, 以免误删安结<br>击此处下载安装!<br>时间                                                                                                    | 装软件】 0                                         | <b>業</b> ?<br>上次回问                     | 上均数        | 操作                    |
| ■ 65頁字3<br>《 1월00字3<br>월                                                                                              | <b>未安装!</b><br>外件项目列表<br>度号               | [操作<br>虚拟仿<br>实验统用         | 前请先关闭条毒野<br>真平台末3 装 点<br>次数次)                                      | (件,以免探酬安装)<br>由此处下载安装!<br>財间<br>00.00.00                                                                                                    |                                                | 表?<br>上次时间<br>00.00.00                 | 上次分数<br>0  | 操作                    |
| ■ 55年73<br>《 · 1800年73                                                                                                | <b>未安装</b><br>2014頃日列表<br>18日<br>1        | (操作<br>虚拟仿<br>实验项目         | 前请先关闭杀击<br>真平台未改 数 点<br>次数(次)<br>0                                 | N件, 以免汉期安日<br>由此处下载安装1<br>时间<br>00.00.00                                                                                                    | 装款(4) の <del>(4日数</del><br>服用:法論<br>0          | 223856<br>00.00.00                     | -Exam<br>0 | <b>操作</b><br>日本       |
| ■ (5頁字3)<br>《 場別字3]                                                                                                   | <b>未安装</b><br>外件项目列表<br>序号<br>1           | (没作<br>虚拟的<br>实验项目<br>100  | 前请先关闭杀击<br>真平台末2                                                   | NFF. 以免認識なら<br>転換化下的安装!<br>12563<br>00.00.00                                                                                                    | 88994] 0 7 7 7 2 2 2 2 2 2 2 2 2 2 2 2 2 2 2 2 | ************************************** | 上次39章<br>0 | <b>26</b>             |
| ■ の真字3<br>② 地川学3<br>■                                                                                                 | <b>未安装</b><br>が件項目列表<br>度号<br>1<br>次件相关文档 | [Bft<br>虚拟()<br>实验版目<br>业名 | 前请先关闭杀击<br>真平台末2                                                   | NYE, LLERIKAR AN<br>Endez Felgetel<br>Intel<br>00.00.00                                                                                                    |                                                | <b>荣</b> ?<br>上述:8866<br>00:00.00      | 上於均数<br>0  | <b>89</b> -<br>88     |
| 를 (5)류구징<br>② 1400부-3)<br>또                                                                                           | <b>未安装</b>                                |                            | 前请先关闭杀击<br>算平台未 <mark>。                                    </mark> | RYFE, LL SP. LE SP. LE | All         0                                  | <b>荣</b> ?<br>上次期间<br>00:00.00         | 上次分数<br>0  | iter-<br>ene          |
| 를 仿真字习<br>② 地미우의<br>목                                                                                                 |                                           |                            | 前请先关闭杀击<br>算平台未3                                                   | R(中, 以免認識会で)                                                                                                    |                                                | <b>荣</b> ?<br>上述期间<br>00:00:00         | 上定功数<br>0  | <b>89</b> -<br>0.0    |
| ■ (5月子3)<br>② 1時(1)字3)<br>【<br>3<br>3<br>3<br>3<br>3<br>3<br>3<br>3<br>3<br>3<br>3<br>3<br>3<br>3<br>3<br>3<br>3<br>3 | xytigaBijak<br>&st<br>1<br>NrtfildXxlit   |                            | 前请先关闭系書<br>算平台未3 ● ★ 虚<br>次面(D)<br>0                               | RMF         L190.028804621           Italik261         Fallskeikel           Italik2         Fallskeikel           00.00.00         00                                                                                                    | 5000508<br>0                                   | <b>读7</b><br>上次如问<br>00:00:00          | LEDR<br>0  | 18 <b>0</b> -<br>2142 |

(2) 平台下载完毕后,双击安装,根据提示进行安装即可(默认安装C盘,也可安装到其他盘符)。

| 🔄 欧倍尔仿真运行平台3.1.0 | - 🗆 X                                            | 欧倍尔仿真运行平台3.1.0 - ×                                                                             |
|------------------|--------------------------------------------------|------------------------------------------------------------------------------------------------|
|                  | 欢迎使用欧倍尔仿真运行平台 3.1.0安<br>装向导                      |                                                                                                |
|                  | 本向导格指导你完成仿真运行平台的安装。<br>(软件介绍)<br>单击 [下一步(K)] 继续。 | 请选择政治尔仿真运行平台的安装目录:<br>C:\08E ~                                                                 |
|                  |                                                  | 仿真平台安装所需要的磁盘空间:         120 Mb           当前磁盘可用的空间:         37906 Mb           北京胶佰尔软件技术开发有限公司 |
|                  | 下一步(N) > 取消(C)                                   | <上一步(P) 安装(I) 取消(C)                                                                            |

(3) 平台安装完毕后网页提示会出现相应变化,点击软件"**启动"**按钮,平台会自动加载部 署软件,软件部署完成后,再次点击"**启动"**按钮就可以练习和操作软件了。

| 24                         | 仿真练习:                    | *                                                                               | #                                           |                                                                                                    |                                                                                                    |                              |           | 透開発表       |
|----------------------------|--------------------------|---------------------------------------------------------------------------------|---------------------------------------------|----------------------------------------------------------------------------------------------------|----------------------------------------------------------------------------------------------------|------------------------------|-----------|------------|
|                            |                          | 6                                                                               | -                                           |                                                                                                    | 牛 最新版本                                                                                                    |                              |           |            |
| 学生03                       |                          |                                                                                 | Stription                                   | - TP                                                                                                    | 順前阿達                                                                                                    | 961 kb/s                     | 软件描述<br>( | 3C         |
| 个人中心                       |                          |                                                                                 | 전국:                                         | ax of yes                                                                                                | 新版本说明                                                                                                    | C'AR.                        |           |            |
| ▲ 学习普页                     |                          | TT                                                                              | M                                           |                                                                                                    |                                                                                                    |                              |           |            |
| 🗊 考试中心                     | 运行环境检测                   |                                                                                 |                                             |                                                                                                    |                                                                                                    |                              |           |            |
|                            |                          |                                                                                 |                                             |                                                                                                    |                                                                                                    |                              |           |            |
| 自 课程学习                     |                          |                                                                                 |                                             |                                                                                                    |                                                                                                    |                              |           |            |
| 自 课程学习                     |                          |                                                                                 | F前请先关闭条器                                    | <b>6</b> 软件,以免误删多                                                                                        | 装软件] ③ 我已刻                                                                                                    | 囊?                           |           |            |
| 自 連程学习                     |                          |                                                                                 | F前请先关闭条器                                    | #软件,以免误删g<br>则表中的【启动】                                                                                    | (装软件] ① 我已返<br>(钮开始学习吧!                                                                                                    | ¥?                           |           |            |
| 自 课程学习<br>事 仿真学习<br>《 培训学习 | Ç                        |                                                                                 | F前请先关闭条器<br>2装成功~ 点击列<br>11后动               | 5软件,以免误删变<br>引表中的【启动】 15                                                                                 | ·装软件】① 我已g<br>田开始学习吧!                                                                                                    | 裘?                           | 1         |            |
| 自 课程学习<br>■ 仿真学习<br>② 培训学习 | 软件项目列表                   |                                                                                 | 作前请先关闭条 a<br>2装成功~ 点击列<br>11日动              | ā软件,以免误删9<br>到麦中的【启动】 括                                                                                  | 2装软件】① 我已多<br>细开始学习吧!                                                                                                    | <b>3</b> 7                   |           |            |
| 自 連程学习<br>夏 仿真学习<br>② 培训学习 | 文件項目列表<br>除号             |                                                                                 | ★前請先关词系書<br>記載成功~ 点击列<br>に目前<br>次数(次)       | 数件、以免误删号<br>引表中的【启动】 指<br>1964                                                                           | · 微软件】 ① 我已成<br>我田开始学习吧!<br>尼岛地族                                                                                                    | <b>第</b> ?<br>上次時间           | 建作成上      | an.        |
| 自 連程学习<br>章 仿真学习<br>② 境训学习 | (二)<br>数件項目列表<br>度号<br>1 | ()<br>()<br>()<br>()<br>()<br>()<br>()<br>()<br>()<br>()<br>()<br>()<br>()<br>( | F前请先关闭条載<br>安装成功~ 点击多<br>(日前)<br>次数(次)<br>0 | <mark>新校(4, 以の)(新聞)<br/>(約4409 [約50] 対</mark><br>(1550]<br>(1550<br>(1550)<br>(1550)<br>(1550)<br>(1550) | 20 (10 ) (10 ) | 22?<br>1-220Hill<br>00:00:00 | 上次分数<br>0 | 20<br>(25) |

(4) 软件退出方式

在任务栏右下角找到"欧倍尔仿真平台助手"图标,右键选择"关闭当前软件"即可。

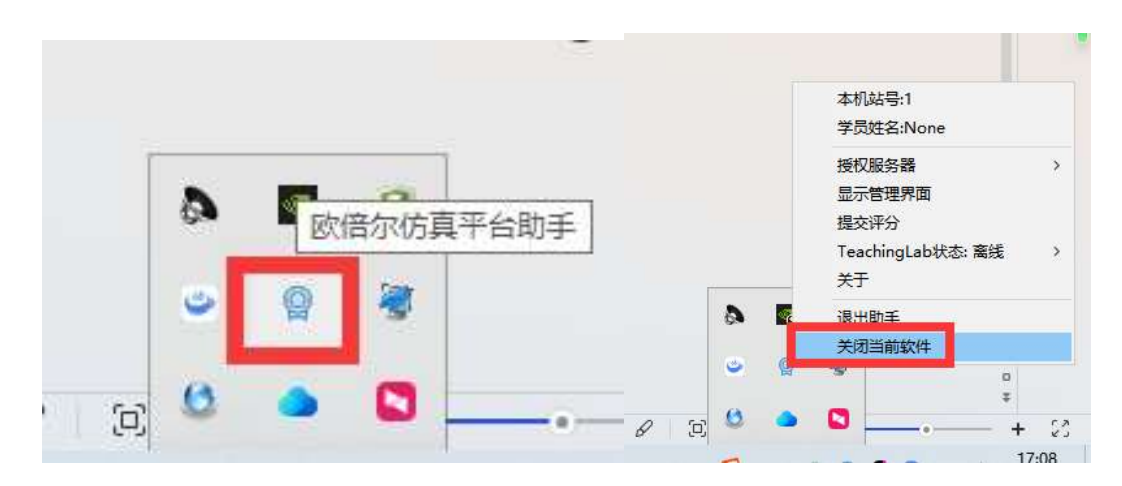

#### 四、成绩查看方式

点击"学习记录",查看当前进度以及当前得分和明细。可以重复做题,提高成绩。成绩≥90 分为合格,满足复赛和电化学测量技术能力证书对于安全知识考核的要求。把学习成绩截屏 备用。

## 五、答疑群

有问题请进入QQ群咨询,群号:954032878。

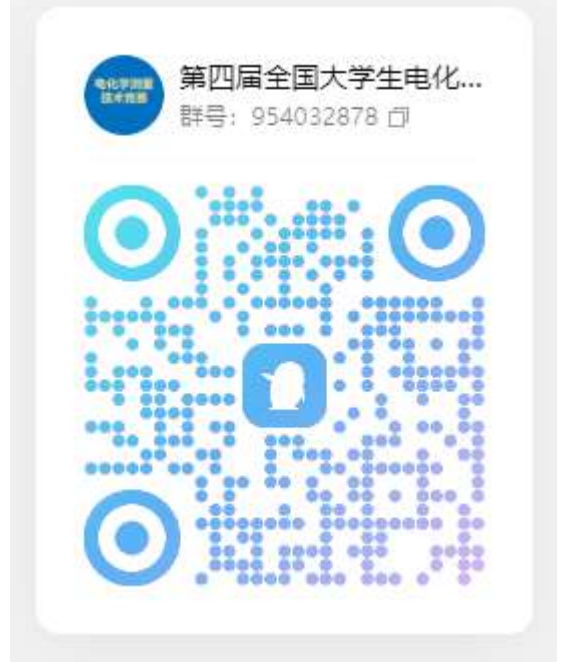